# Patiëntenkaart (Patiëntgegevens)

# Inhoudsopgave:

Algemene uitleg over de Patiëntenkaart Een nieuwe patiënt toevoegen Opbouw van de Patiëntenkaart (Patiëntgegevens)

- De Menubalk
- <u>Persoonlijke gegevens van de patiënt</u>
- Identiteitsgegevens van de patiënt
- <u>Adres en contactgegevens</u>
- <u>Aanvullende gegevens</u>

Openen en bewerken van een bestaande patiëntenkaart (Patiëntgegevens) Identificatie

- <u>COV</u>
- <u>SVB-Z</u>

Pasfoto toevoegen aan de patiëntenkaart

De persoonlijke gegevens die in deze handleiding worden gebruikt zijn gegevens van test-personen.

Deze personen zijn voor Fairware gecreëerd om mee te testen en om als voorbeeld te gebruiken.

Deze personen bestaan niet echt. Enige overeenkomst met bestaande personen, berust op toeval.

# Algemene uitleg over de patiëntenkaart

De patiëntenkaart heeft een aantal basisprincipes.

De gehele patiëntenkaart bestaat uit 5 tabbladen. In deze handleiding wordt alleen het tabblad Patiëntgegevens behandeld. De manieren van openen van de patiëntenkaart gelden ook alleen voor het rechtstreeks openen van het tabblad Patiëntgegevens. Voor de overige tabbladen (en het eventueel rechtstreeks openen van deze tabbladen) kunt u de handleidingen <u>Verzekergegevens</u>, <u>Verwijsgegevens</u> en <u>Behandelingen</u> raadplegen.

Een samenvatting van de gegevens op de patiëntenkaart vindt u in het startscherm. Zodra u een patiënt in het startscherm selecteert ziet u de belangrijkste gegevens van het tabblad patiëntgegevens van de patiëntenkaart. Deze gegevens staan in het startscherm bovenaan in het grote veld.

| <u></u>         |                                                                                               |                          |                 |               | _          | WinMens             | _                | _           | _             | _         |       | _ = ×                                                      |
|-----------------|-----------------------------------------------------------------------------------------------|--------------------------|-----------------|---------------|------------|---------------------|------------------|-------------|---------------|-----------|-------|------------------------------------------------------------|
| Patiënte        | Patienten Alspraken Financieel Contacten Zorg Statistieken Help 🏘 Gebruiker: WinNens Fairware |                          |                 |               |            |                     |                  |             |               |           |       |                                                            |
| Patiëntenka     | art 🛃 Pa                                                                                      | tiënt toevoegen 🔊 Groe   | pen 🔬 Multi CC  | DV 🔏 Zorgm    | ail        |                     |                  |             |               |           |       |                                                            |
| -               | _                                                                                             | Patienten / Clienter     |                 | _             |            |                     |                  |             |               |           |       |                                                            |
| Snel keuze      |                                                                                               | PatiëntManager           | Patiënt / Cliën | nt gegevens   |            |                     |                  |             |               |           |       | Notificatie                                                |
| 8               | PatientID                                                                                     | Patiënt / Cliënt naam    | Naam            | Appelboom,    | Anna van   | de - 6              | Behandelaar      | Prutser     |               |           | -0.0  | • april • • 2018 •                                         |
| Patiëntenkaart  | 6                                                                                             | Appelboom, Anna van de   | Voornaam        | Anna          |            | Voorletters         | Huisarts         |             |               |           |       | ma di wo do vr za zo                                       |
| 8               | 1                                                                                             | Dofferhoff Mw DA         | Geslacht        | Vrouw G       | eboorteda  | tum 01-03-1950      | Verwijzer        |             |               |           |       | 14 2 3 4 5 6 7 8                                           |
| Verwijzing      | 8                                                                                             | Dolfijn, Dhr. D.         | Adres           | Alderstraat   | 3C         |                     | Polisnumme       | 62613197    | 01            | -         |       | 16 16 17 18 19 20 21 22                                    |
| <b></b>         | 7                                                                                             | Erelies, Mw. E.R.E.      | Postcode        | 1236 AB       | Plaats     | Test_Woonplaatsn    | aar Polis        | Natura      |               |           |       | <b>17</b> 23 24 25 26 27 28 29<br><b>18</b> 30 1 2 3 4 5 6 |
| Agenda          | 10                                                                                            | Groot                    | BSN             | 999999035     | Telefo     | on                  | Verzekeraar      | Menzis Zor  | rgverzekeraar |           | COV   | Agenda *                                                   |
|                 |                                                                                               |                          | a traduction of |               | -          |                     |                  |             |               |           | SBV-Z | [ Verjaardagen ] :                                         |
| Dossier         |                                                                                               |                          | Verwijzing / E  | Behandelgege  | vens       |                     |                  |             |               |           |       | [ Memo's ] :                                               |
| -               |                                                                                               |                          | March Handahar  | -             | _          |                     |                  | 001         |               |           |       |                                                            |
| Dossierprinten  |                                                                                               |                          | verwijsdatum    |               |            |                     | Indicatiecode    | 9 001 V     | erwijs nr. 6  | _         |       |                                                            |
|                 |                                                                                               |                          | Specialisme     | 0000 - Direc  | te toegan  | 0                   |                  |             |               |           |       |                                                            |
| Journaal        |                                                                                               |                          | Diagnosecode    | 260 1 - (geer | n omschrij | ving gevonden)      |                  | -           |               |           |       |                                                            |
|                 |                                                                                               |                          | Lokalisatie     | 26 - THORAX   | -BUIK-INV  | V Inwendige organe  | n a Vrije tekst  |             |               |           |       |                                                            |
| Facturatie      |                                                                                               |                          | Aandoening      | 01 - CHIRUR   | GIE Gewri  | chten, uitgezonderd | 1 wł             |             |               | -         |       | 1                                                          |
| No.             |                                                                                               |                          | BehandelID      | Datum         | Tijd       | Gedeclareerd        | Declaratie datum | Factuur nr. | Prestatie     | Indicatie | 1     |                                                            |
| EDP             |                                                                                               |                          | 5               | 26-02-2018    | 08:45      | N                   |                  | 0           | 2000          | 001       |       |                                                            |
|                 |                                                                                               |                          | 6               | 01-03-2018    | 11:00      | N                   |                  | 0           | 2000          | 001       |       |                                                            |
| Documenten      |                                                                                               |                          | 7               | 02-03-2018    | 08:45      | N                   |                  | 0           | 2000          | 001       |       |                                                            |
|                 |                                                                                               |                          |                 |               |            |                     |                  |             |               |           |       |                                                            |
| Correspondentie |                                                                                               |                          |                 |               |            |                     |                  |             |               |           |       |                                                            |
| 1               |                                                                                               |                          |                 |               |            |                     |                  |             |               |           |       |                                                            |
| Fairword        |                                                                                               |                          |                 |               |            |                     |                  |             |               |           |       |                                                            |
|                 |                                                                                               |                          |                 |               |            |                     |                  |             |               |           |       |                                                            |
|                 |                                                                                               |                          |                 |               |            |                     |                  |             |               |           |       |                                                            |
|                 | 4                                                                                             | +                        |                 |               |            |                     |                  |             |               |           |       |                                                            |
| Filter opties   | WinMens                                                                                       | 3 versie : 3.1.0.0 - Dec | laratie Service | inlog         |            |                     |                  |             |               |           |       | Fairware 2018                                              |

# Een nieuwe patiënt toevoegen

U hebt 3 opties om een nieuwe patiënt toe te voegen

De 1<sup>e</sup> optie: U klikt in het startscherm op de knop [Patiënt toevoegen] in de menubalk. Er opent dan een lege patiëntenkaart. Ook als u een patiënt geselecteerd heeft opent een lege patiëntenkaart, zodat u nooit de gegevens van een andere patiënt kunt overschrijven.

Het scherm opent de nieuwe patiëntenkaart in de invoermodus, zodat u direct kunt beginnen met invoeren van de gegevens.

De 2° optie: U klikt in een reeds geopende patiëntenkaart op de knop [Toevoegen]. De gegevens van de geopende patiëntenkaart verdwijnen en er opent een lege patiëntenkaart in de invoermodus. U kunt in het scherm direct beginnen met het invoeren van de patiëntgegevens.

De **3**<sup>e</sup> **optie**: Bij het controleren van de COV kunt u ook nieuwe gegevens invoeren. U kunt na het controleren van de gegevens op de knop [Nieuwe Patiënt] klikken. De gegevens worden dan overgenomen op een nieuwe patiëntenkaart.

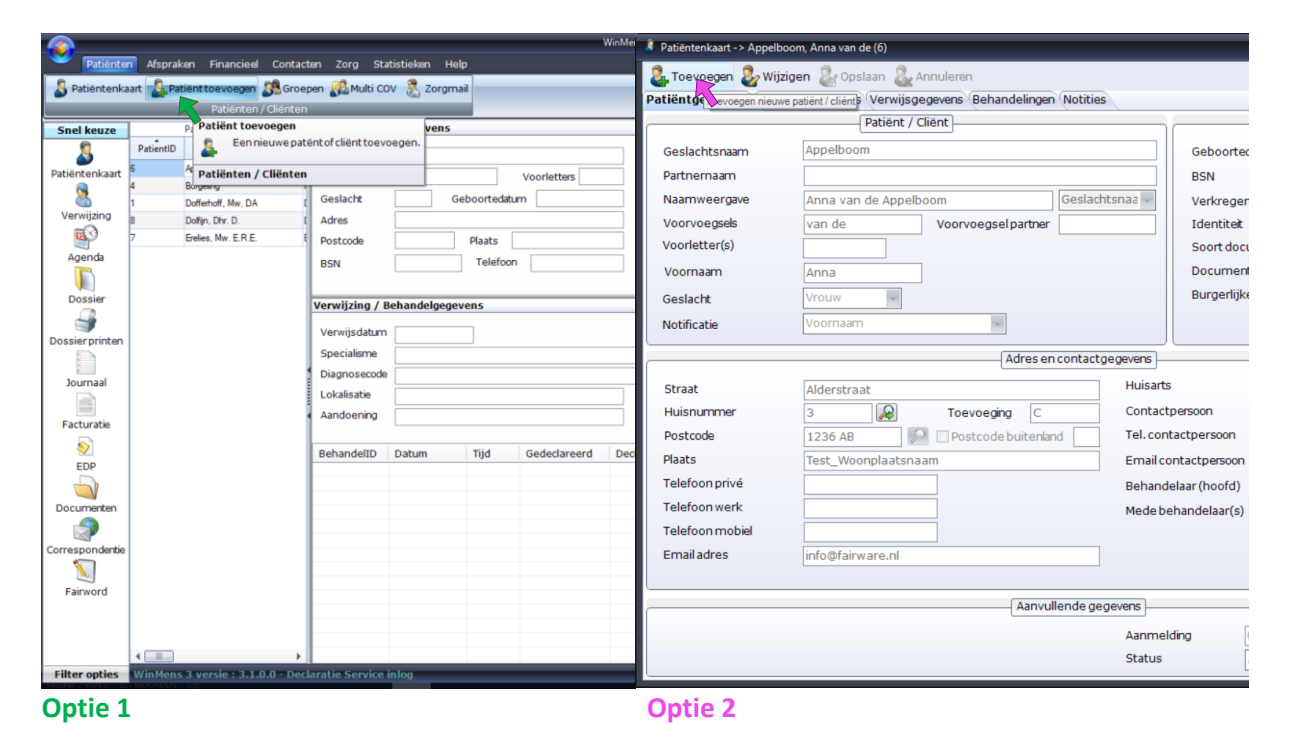

| 🕿 Controle Op Verze                                                                      | keringsrecht (COV) Certificaat nr : ++++++++++++++++++++++++++++++++++                                                                                                  |                                                                                            | _ = X                                                                                     |
|------------------------------------------------------------------------------------------|----------------------------------------------------------------------------------------------------|--------------------------------------------------------------------------------------------|-------------------------------------------------------------------------------------------|
| Opvragen / Verifië                                                                       | ren Verzekeringspakketten (3)                                                                                                    |                                                                                            |                                                                                           |
| Opvrage                                                                                  | n Controle op Verzekeringsrecht (COV)                                                                                                    | [                                                                                          | Antwoord (Vecozo)                                                                         |
| Peildatum<br>Geboortedatum<br>BSN<br>Polisnummer<br>Postcode<br>Huisnummer<br>Toevoeding | 20-03-2018       altijd verplicht         01-03-1950       altijd verplicht         999999035       altijd verplicht         6261319701       1236 AB         3       C | BSN Polisnummer Achternaam Voorletter Voorvoegsel Geboortedatum Geslacht                   | 999999035<br>6261319701<br>Appelboom<br>A<br>01-03-1950<br>Vrouw                          |
| Zoekpad<br>O Zoekpad 1 - BS<br>O Zoekpad 2 - Ver<br>O Zoekpad 3 - Po                     | N<br>rzekerdenummer<br>stcode, huisnummer, huisnummertoevoeging<br><b>Reset</b>                                                                                         | <ul> <li>✓ Verzekeraar</li> <li>✓ Verzekersoort</li> <li>✓ (de) Selecteer alles</li> </ul> | Menzis Zorgverzekeraar (3332)<br>Basisverzekering en aanvullende ver<br>(uitgesloten BSN) |
| VarzaakAkkaard                                                                           | Resultaa                                                                                                    | t - Opties                                                                                 |                                                                                           |
| Gevonden<br>Patiëntvolgnumme                                                             | er: 6                                                                                                    | COV                                                                                        | en Gegevens Nieuwe<br>ove Deze info toevoegen als nieuwe patiën                           |

Optie 3

### Opbouw van de patiëntenkaart (Patiëntgegevens)

| 🖁 Patiëntenkaart -> Dolfijn, Dhr. D. (1336) 💶 🗶                         |                                              |                     |               |               |                 |                            |     |
|-------------------------------------------------------------------------|----------------------------------------------|---------------------|---------------|---------------|-----------------|----------------------------|-----|
| 🚑 Toevoegen 🐉 Wijzi                                                     | 🤱 Toevoegen 🐉 Wijzigen & Opslaan 🚨 Annuleren |                     |               |               |                 |                            |     |
| Patiëntgegevens Verzekergegevens Verwijsgegevens Behandelingen Notities |                                              |                     |               |               |                 |                            |     |
|                                                                         | Patiënt /                                    | Cliënt              |               |               |                 | Identiteit                 |     |
| Geslachtsnaam                                                           | Dolfijn                                      |                     |               | CO\           | /               | COV 🔊                      |     |
| Partnernaam                                                             |                                              |                     |               | SBV           | /-z             | SBV-Z                      |     |
| Naamweergave                                                            | Dhr. D. Dolfijn                              |                     | Geslachtsnaa  | Get           | poortedatum     | 01-01-2000                 |     |
| Voorvoegsels                                                            |                                              | Voorvoegsel partner |               | BSN           | u l             | 015352079                  |     |
| Voorletter(s)                                                           | D.                                           | ]                   |               | Ver           | kregen via      | COV (Vecozo)               | v   |
| Voornaam                                                                | Dirk                                         | ]                   |               | Ide           | ntiteit         | WID                        | w.  |
| Geslacht                                                                | Man 👻                                        | ]                   |               | Soc           | ort document    | Nederlands identiteitskaar | t 👻 |
| Notificatie                                                             | Voorletters                                  | ~                   |               | Doc           | ument nummer    | ID123456                   | 4   |
|                                                                         | Adres en contactgegevens                     |                     |               |               |                 |                            |     |
| Straat                                                                  | Sterrenlaan                                  |                     | Hui           | isarts        |                 |                            | *   |
| Huisnummer                                                              | 12                                           | Toevoeging          | Сог           | ntactpersoon  |                 |                            |     |
| Postcode                                                                | 4907 CH                                      | Postcode buitenlan  | d Tel         | . contactpers | soon            |                            |     |
| Plaats                                                                  | Oosterhout                                   |                     | - Em          | ail contactpe | ersoon          |                            |     |
| Telefoon 1                                                              | 06-12345678                                  | Mobiele nummer      |               |               | 🔽 Patiënt       | Contactpersoon             |     |
| Telefoon 2                                                              | 0417-564784                                  | Werk nummer         | Bel           | handelaar (he | oofd) Fred Spro | okkelenburg[3]             | *   |
| Telefoon 3                                                              |                                              |                     | Me            | debehandela   | aar(s)          |                            | -   |
| Emailadres                                                              |                                              |                     |               |               |                 |                            |     |
|                                                                         |                                              | Aanvulle            | ende aeaevens |               |                 |                            |     |
|                                                                         |                                              |                     | Aa            | nmelding      | 12-02-20        | 20 💷                       |     |
|                                                                         |                                              |                     | St            | atus          | Actief          |                            |     |
|                                                                         |                                              |                     |               |               |                 |                            |     |

Bovenaan in het scherm ziet u de Menubalk staan. Daaronder staan alle patiëntgegevens in verschillende blokjes. Links bovenin ziet u het blokje met de persoonlijke gegevens van de patiënt. Rechts bovenin ziet u het blokje met identiteitsgegevens van de patiënt. In het midden staan de adres en contactgegevens. Helemaal onderaan staan de aanvullende gegevens.

| De Menubalk                                                             |   |   |   |
|-------------------------------------------------------------------------|---|---|---|
| 🕴 Patiëntenkaart -> Dolfijn, Dhr. D. (8)                                | - | • | x |
| 🤹 Toevoegen 🐉 Wijzigen 🎡 Opslaan 🍇 Annuleren                            |   |   |   |
| Patiëntgegevens Verzekergegevens Verwijsgegevens Behandelingen Notities |   |   |   |
|                                                                         |   |   |   |

In de **menubalk** staat helemaal bovenaan Patiëntenkaart. Daarachter staat de patiënt van wie de patiëntenkaart is geopend. Wanneer u met de knop [Patiënt toevoegen] de patiëntenkaart heeft geopend, staat hier niets.

Daaronder staan de menuknoppen [Toevoegen], [Wijzigen], [Opslaan] en [Annuleren]. De knoppen [Opslaan] en [Annuleren] zijn alleen te gebruiken nadat u de bewerk- of toevoegmodus heeft geopend. In de bewerk- of toevoegmodus zijn de knoppen [Toevoegen] en [Wijzigen] niet te gebruiken. U moet dan eerst de gegevens opslaan of annuleren, om deze knoppen weer te kunnen gebruiken.

Onder de menuknoppen ziet u de verschillende tabbladen staan. U kunt wisselen tussen deze tabbladen door op het gewenste tabblad te klikken.

#### Persoonlijke gegevens van de patiënt

|               | Patiënt / Cliënt               |
|---------------|--------------------------------|
| Geslachtsnaam | Dolfijn                        |
| Partnernaam   |                                |
| Naamweergave  | Dhr. D. Dolfijn Geslachtsnaa 🗸 |
| Voorvoegsels  | Voorvoegselpartner             |
| Voorletter(s) | D.                             |
| Voornaam      | Dirk                           |
| Geslacht      | Man 🔹                          |
| Notificatie   | Voorletters                    |

In het blokje **persoonlijke gegevens van de patiënt** kunt u de naam en het geslacht van de patiënt terugvinden. Ook kunt u in dit onderdeel aangeven hoe u wilt dat de naam in uw programma wordt weergegeven, maar ook hoe u wilt dat in berichten gericht aan de patiënt (bijvoorbeeld in een nota, of een herinnering voor een afspraak) de patiënt aangeschreven wordt.

Zodra u in de bewerk- of toevoegmodus de kaart open heeft, kunt u in de vakken zonder comboboxje, alle gewenste tekst typen. In de naamweergave worden de voorvoegsels voor de geslachtsnaam geplaatst. De ingevoerde tekst bij Voorvoegsel partner wordt voor de Partnernaam geplaatst.

In de vakken waar wel een comboboxje staat, kunt u een keuze maken uit de voorgeselecteerde keuzemogelijkheden.

Voor de naamweergave kunt u kiezen uit 4 opties. Dit is hoe de naam van de patiënt / cliënt in uw programma wordt weergegeven. Ook wordt met deze naamweergave de naam van de patiënt / cliënt weergegeven op alle correspondentie naar en over de patiënt / cliënt (bijvoorbeeld in een nota, maar ook in een brief aan de huisarts).

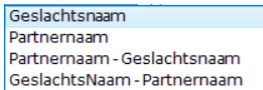

Voor de notificatie kunt u kiezen uit 3 opties. Dit is hoe de voornaam van de patiënt / cliënt in uw programma wordt weergegeven. Ook wordt met deze naamweergave de voornaam van de patiënt / cliënt weergegeven op alle correspondentie naar de patiënt / cliënt (bijvoorbeeld in een nota).

aan de ouders/verzorgers van

Voor geslacht kunt u kiezen uit 2 opties. Wanneer u voor Voorletters heeft gekozen bij notificatie, wordt dit gebruikt in de aanschrijftitel (Dhr. of Mw.). Ook in uw dossier worden deze gegevens overgenomen. Ook kan dit onderdeel verwerkt worden in eventuele correspondentie naar en over de patiënt / cliënt.

Man Vrouw

# Identiteitsgegevens van de patiënt

|                 | Identiteit                    |
|-----------------|-------------------------------|
| COV             | COV                           |
| SBV-z           | SBV-Z                         |
| Geboortedatum   | 01-01-2000                    |
| BSN             | 015352079                     |
| Verkregen via   | COV (Vecozo)                  |
| Identiteit      | WID                           |
| Soort document  | Nederlands identiteitskaart 🚽 |
| Document nummer | ID123456                      |
|                 |                               |

In het blokje **Identiteitsgegevens van de patiënt** kunt u de gegevens van de identiteit invoeren, of controleren. Ook kunt u in dit onderdeel de <u>COV</u> en de <u>SBV-Z</u> controle uitvoeren. In de bewerk- of toevoegmodus zijn de knoppen **[COV]** en **[SBV-Z]** niet te gebruiken. Wanneer u de patiëntgegevens heeft opgeslagen, kunt u deze knoppen wel gebruiken.

Bij geboortedatum vult u de geboortedatum van de patiënt / cliënt in. U kunt dit intypen, maar dit kan ook via de kalenderfunctie. Het BSN kunt u overnemen van (een ID-bewijs van) uw patiënt / cliënt, maar u kunt ook het BSN via een COV of SBV-Z controle ophalen.

Onder het BSN staat de optie <u>Verkregen via</u>. Als het BSN niet uit een betrouwbare bron is verkregen kan het BSN niet worden door gegeven aan derden. Onder betrouwbare bron wordt verstaan : import via COV of gegevens overnemen van het SBV-Z.

Zodra u het BSN van een patiënt via een COV en/of SBV-Z controle heeft verkregen, wordt dat in het vak <u>verkregen via</u> automatisch ingevuld.

Eigen administratie SBV-Z COV (Vecozo) SBV-Z en COV Andere BSN-gebruiker

U kunt bij dit vak alleen via het comboboxje alleen Eigen Administratie selecteren.

Bij alle andere opties krijgt u de melding, dat u dit niet handmatig kunt veranderen.

| BSN controle |                                                                                     |  |  |  |  |
|--------------|-------------------------------------------------------------------------------------|--|--|--|--|
|              | U kunt dit niet handmatig veranderen!<br>Voor een controle via COV of het SBVZ uit. |  |  |  |  |
|              | ОК                                                                                  |  |  |  |  |

Bij Identiteit kunt u aangeven op welke wijze u de identiteit van de patiënt / cliënt heeft vastgesteld.

| Vergewist        |  |
|------------------|--|
| WID              |  |
| Vergewist en WID |  |
|                  |  |

Als u WID heeft geselecteerd, krijgt u de melding dat u niet moet vergeten om de identiteit vast te leggen.

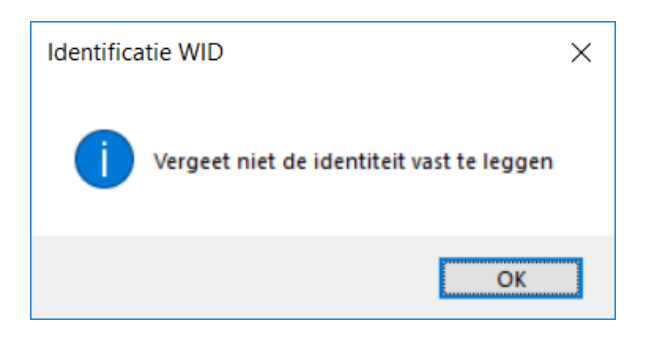

Bij Soort document kunt u aangeven welk identiteitsbewijs van de patiënt / cliënt u heeft ingezien.

Nederlands paspoort Nederlands identiteitskaart Nederlands Rijbewijs Nederlands vreemdelingendocument Buitenlands paspoort

Adres en contactaeaevens

Bij Documentnummer kunt u het documentnummer van het ID-bewijs van de patiënt ingeven.

|            | Adres en contact              | gegevens                                    |
|------------|-------------------------------|---------------------------------------------|
| Straat     | Sterrenlaan                   | Huisarts                                    |
| Huisnummer | 12 Toevoeging                 | Contactpersoon                              |
| Postcode   | 4907 CH 🛛 Postcode buitenland | Tel. contactpersoon                         |
| Plaats     | Oosterhout 🗸                  | Email contactpersoon                        |
| Telefoon 1 | 06-12345678 Mobiele nummer    | ✓ Patiënt                                   |
| Telefoon 2 | 0417-564784 Werk nummer       | Behandelaar (hoofd) Fred Sprokkelenburg [3] |
| Telefoon 3 |                               | Medebehandelaar(s)                          |
| Emailadres |                               |                                             |
|            |                               |                                             |

In het blokje Adres en contactgegevens kunt u de gegevens van het adres van de patiënt, de contactgegevens van de patiënt, de gegevens van de contactpersoon, welke huisarts de patiënt heeft en (als u in een praktijk met meerdere medewerkers werkt,) wie de (mede)behandelaar van de patiënt / cliënt is.

Aan de linkerkant van dit blokje kunt u de adresgegevens van de patiënt / cliënt invoeren. U kunt de adresgegevens opvragen via google maps door op de knop achter het vak met het huisnummer te klikken (bijvoorbeeld om de bijbehorende postcode op te zoeken).

U kunt er ook voor kiezen om het adres automatisch te laten vullen. U vult het huisnummer en de postcode in. Daarna klikt op de knop achter het vak met de postcode en daarna worden de Straatnaam en de plaats automatisch gevuld, met de gegevens die horen bij de postcode en het huisnummer.

Postcode 4907 GG Zoek automatisch straatnaam + woonplaats (Postcode API) Postcode + huisnummer vereist)

Onder de adresgegevens kunt u de contactgegevens van de patiënt invullen. Het emailadres wat u hier invult wordt ook gebruikt om een herinnering via de agenda te versturen, maar ook om nota's en correspondentie via het programma te kunnen versturen.

| Huisarts       |                      | • |
|----------------|----------------------|---|
| Contactpersoon | Kwakzalver, Duck [1] |   |

Aan de rechterkant van het scherm, kunt u via het comboboxje een keuze maken uit de huisartsen in uw artsenbestand. Deze huisarts wordt aan de patiënt gekoppeld en deze arts kunt u voor deze patiënt selecteren bij het aanmaken van brieven of zorgmailberichten. U vult de huisartsen in uw systeem in via Contacten, raadpleeg hier voor de gelijknamige handleiding <u>Contacten</u>.

Onder de huisarts kunt u de naam en de contactgegevens van de contactpersoon invullen. Met de hokjes Patiënt en Contactpersoon kunt u aangeven wie de herinneringsmail van de afspraak ontvangt.

Als u in een praktijk met meerdere medewerkers werkt, kunt u onder de gegevens van de contactpersoon kunt u aangeven wie de hoofdbehandelaar van de patiënt is, en wie de medebehandelaar is.

Bij de hoofdbehandelaar en de medebehandelaars staat de patiënt in de lijst met te selecteren patiënten op de startpagina. Ook in de agenda zal deze patiënt voor alle geselecteerde behandelaars zichtbaar zijn.

Wanneer u in een solopraktijk werkt, kunt u alleen uzelf als behandelaar selecteren.

#### Aanvullende gegevens

| Aanvullende gegevens |                                      |            |            |              |  |  |  |
|----------------------|--------------------------------------|------------|------------|--------------|--|--|--|
| Nivel / LDO          | Patiënt geeft 🔲 geen toestemming     | <b>(i)</b> | Aanmelding | 05-10-2018 📵 |  |  |  |
| QualiView            | Patiënt geeft 🔲 wel / 🗐 geen toester | mming      | Status     | Actief 🗸     |  |  |  |

In het blokje **Aanvullende gegevens** kunt u de datum van de aanmelding en de patiënten status aangeven. Ook kunt u aanvinken als een patiënt bezwaar maakt tegen deelname aan NIVEL Zorgregistraties (deze optie is alleen voor oefentherapeuten en logopedisten) of wel of niet mee wil doen met het Patiëntervaringsonderzoek (zoals Qualiview).

Wanneer u de opties voor NIVEL of patiëntervaringsonderzoek niet aan heeft staan in de WinMens instellingen, staan deze opties niet op de patiëntenkaart.

| Aanvullende gegevens |              |
|----------------------|--------------|
| Aanmelding           | 12-02-2018 📵 |
| Status               | Actief       |
|                      |              |

NIVEL kunt u activeren door een vinkje te zetten op het tabblad Programma (WinMens instellingen) bij het kopje Programma opties. Als het vinkje 'aan' staat, kunt u op de patiëntenkaart de vinkjes voor NIVEL terugvinden.

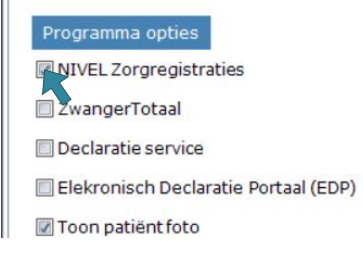

De patiëntervaringsonderzoekbureaus vindt u op het tabblad koppelingen (WinMens instellingen). U selecteert het bureau, waar u het patiëntervaringsonderzoek mee wilt uitvoeren en u vult de gegevens in en vinkt het hokje actief aan. Zodra actief is aangevinkt kunt u de vinkjes op de patiëntenkaart terug vinden.

| Gebruikersnaam | WinMens Fairware                        | <b>⊡</b> Actief                       |
|----------------|-----------------------------------------|---------------------------------------|
| Wachtwoord     |                                         | Toon wachtwoord                       |
| URL adres      | https://secure.qualizorg.nl/services/ac | tivityData/ActivityDataService.asmx 🛄 |

Bij Aanmelding vult u de datum van aanmelding van de patiënt / cliënt in. U kunt dit intypen, maar dit kan ook via de kalenderfunctie.

Bij Status kunt u via het comboboxje aangeven, of u de patiënt nog actief of niet actief behandeld. Ook kunt u aangeven of deze patiënt bij u op de wachtlijst is geplaatst.

| Actief      |  |  |
|-------------|--|--|
| Niet actief |  |  |
| Wachtlijst  |  |  |
|             |  |  |

Wanneer de status van de patiënt op actief staat, ziet u standaard de patiënt terug in de lijst in de patiëntmanager, maar ook in de patiëntenlijst in de agenda. Wanneer de patiënt op Niet actief of Wachtlijst staat, ziet u de patiënt niet standaard terug. U kunt patiënten die u niet actief behandeld, makkelijk terugvinden via de **Filteroptie** links onderin het startscherm. Voor meer informatie over het startscherm kunt u de handleiding <u>Basisinstructies WinMens</u> raadplegen.

# Openen en bewerken van een bestaande patiëntenkaart (Patiëntgegevens)

U hebt 4 opties om de patiëntenkaart te openen. De meeste opties zijn in het startscherm. De 4<sup>e</sup> optie is via de agenda.

Voor alle onderstaande opties moet u eerst in het startscherm **een patiënt in de PatiëntManager geselecteerd** hebben. Als u geen patiënt geselecteerd heeft, opent de patiëntenkaart met de patiënt die boven in de lijst staat (in het onderstaande voorbeeld is dat Mw. van de Appelboom).

۲ Contacten Zorg Contacten 👃 Patiën enkaart 🤰 Patiënt toevoegen 🎎 Groepen 🚜 Multi COV 😤 Zorgr 👌 Patiën enkaart 🤰 Patiënt toevoegen 🐉 Groepen 👫 Multi COV 😤 Zorgm Patiënt / Cliënt gegevens Snel k Snel keuze Patiënt / Cliënt gegevens PatientID Patient / Client naam PatientID Patient / Client naam 3 3 Naam Naam Dolfiin, Dhr. D. - 8 Appelboom, Anna van de Appelboom, Anna van de Voornaam Voorletters Voornaam Dirk Voorletters D Borgeling Dofferhoff, Mw. DA Borgeling Dofferhoff, Mw. DA 8 8 Man Geboortedatum 01-01-2000 Geslacht Geboortedatum Geslacht Sterre an 12 Dolfijn, Dhr. D Adres Adres Dolfijn, Dhr. D. P Erelies, Mw. E.R.E es, Mw. E.R.E. 4907 GG Plaats Plaats 0 Postcod Postco 015352079 Telefoon BSN Telefo BSN Verwijzing / Behandelgegevens Verwijzing / Beha 9 9 Verwijsdatum Verwijsdatum 28-01-2018 sier prin Specialisme 0305 - Medisch specialisten, orthopedie Diagnosecode Diagnosecode 3027 - Nekhernia Journaal Journaal Lokalisatie Lokalisatie 30 - WERVELKOLOM Cervicale wervelkolom Aandoening Aandoening 27 - SURMENAGE Discusdegeneratie, coccyge Facturatie Facturatie EDP BehandelID Datum Tijd Gedeclareerd BehandelID Datum Tijd Gedeclareerd Decla EDP Docum ٩ ٩ 5  $\mathbf{N}$ 

U selecteert een patiënt door 1x op de patiënt te klikken, waarvan u de patiëntenkaart wilt openen.

De 1<sup>e</sup> optie: U klikt na het selecteren van de patiënt in het startscherm in de menubalk op de knop [Patiëntenkaart].

De 2<sup>e</sup> optie: U klikt na het selecteren van de patiënt in het startscherm op de snel keuze knop [Patiëntenkaart].

De **3**<sup>e</sup> optie: U klikt in het startscherm dubbel op de geselecteerde patiënt.

LET OP! Voor de bovenstaande optie moet u de snel keuze voorkeur in de WinMens Instellingen op het tabblad Programma op Patiëntenkaart hebben staan. U kunt meer informatie over de instellingen terugvinden in de handleiding <u>WinMens Instellingen</u> in het hoofdstuk Programma.

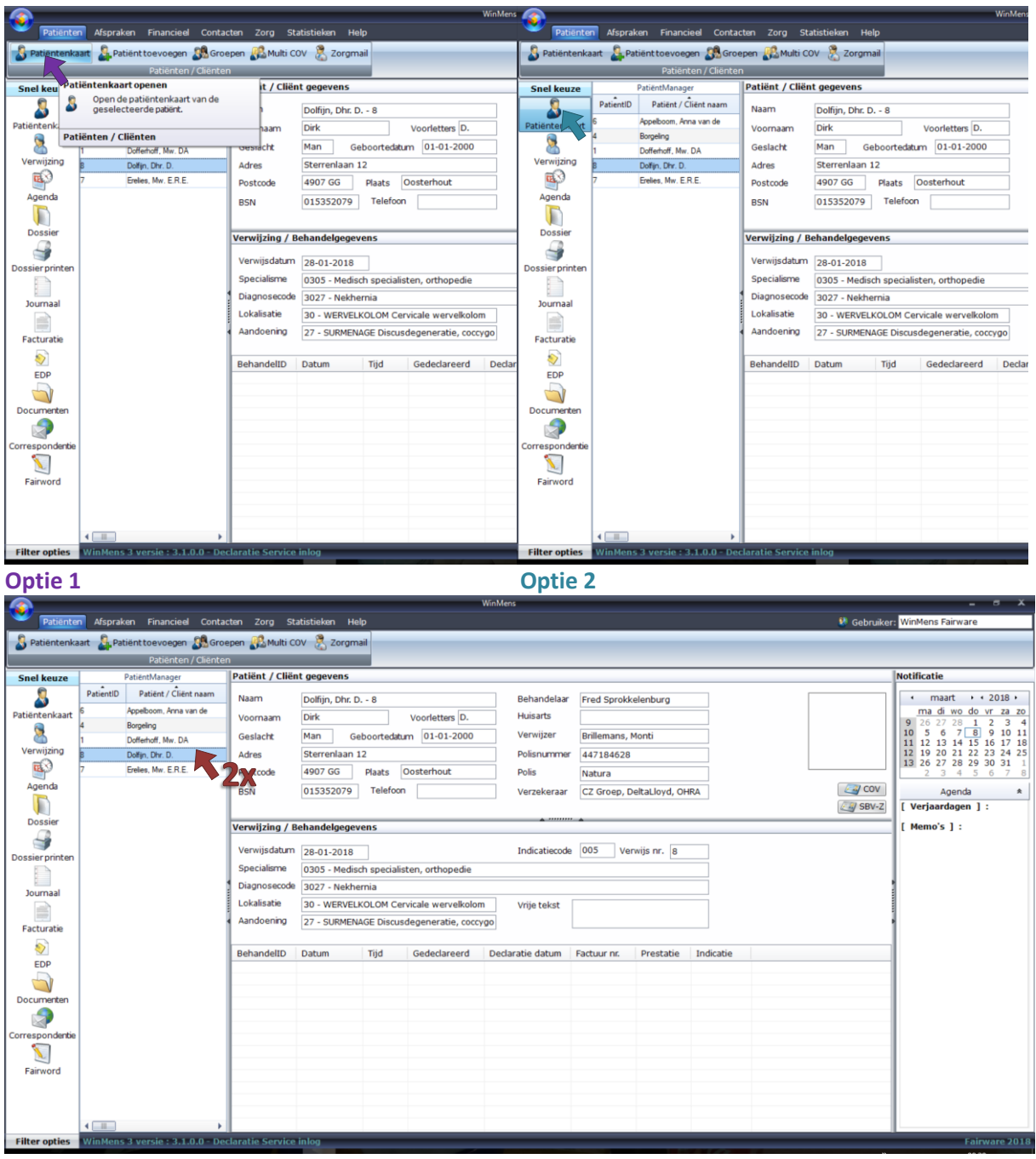

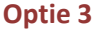

De 4<sup>e</sup> optie: Voor deze optie is het noodzakelijk dat u de agenda open heeft staan. U klikt in de agenda in de kolom waar alle patiënten staan dubbel op een patiëntnaam.

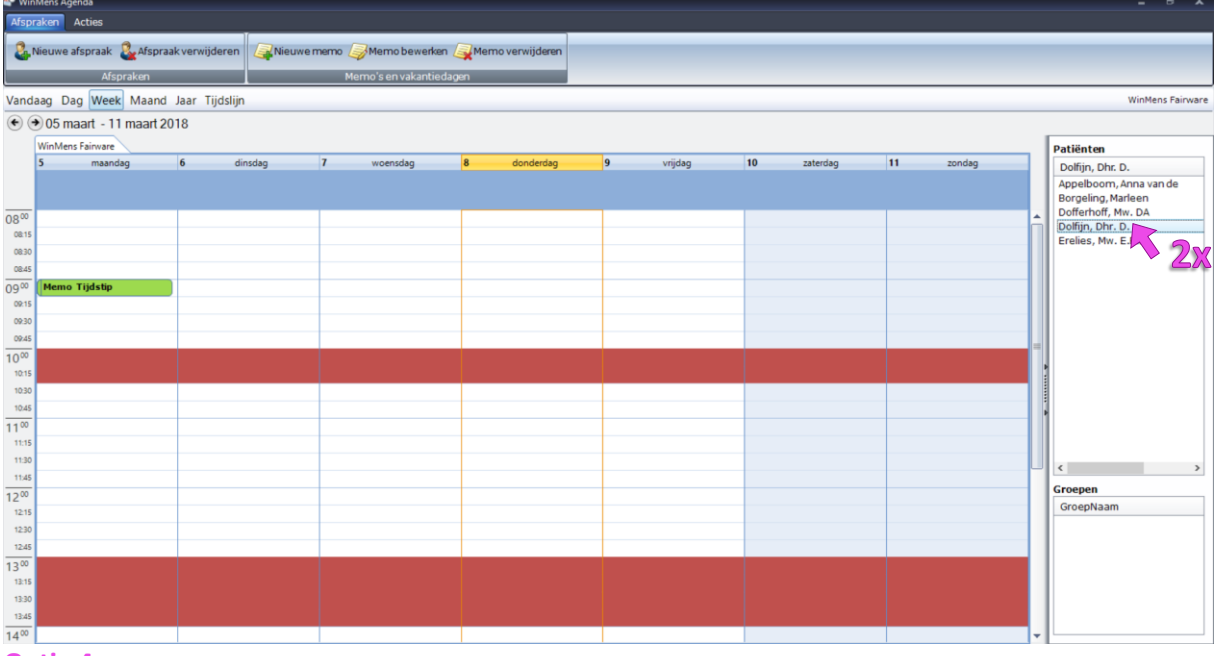

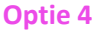

Na het uitvoeren van 1 van de bovengenoemde opties opent de patiëntenkaart van de geselecteerde patiënt op het tabblad Patiëntgegevens. U kunt de gegevens van de patiëntenkaart wijzigen door op de knop [Wijzigen] te klikken. Nadat u de gewenste wijzigingen heeft doorgevoerd, klikt u op de knop [Opslaan].

| 🌷 Patiëntenkaart -> Dolfijn, Dh | r. D. (1336)                                 |                       |              |           |              |           | _ C                        | x   |
|---------------------------------|----------------------------------------------|-----------------------|--------------|-----------|--------------|-----------|----------------------------|-----|
| 🗿 Toevoegen 🐉 Wijzige           | 🤽 Toevoegen 🀉 Wijzigen 🐉 Opslaan 🌡 Annuleren |                       |              |           |              |           |                            |     |
| Patiëntgegevens (Vera k         | eraeaevens Verwijsge                         | egevens Behandelingen | Notities     |           |              |           |                            |     |
|                                 | Patient / C                                  | Cliënt                |              |           |              |           | Identiteit                 |     |
| Geslachtsnaam                   | Dolfijn                                      |                       |              |           | COV          |           | COV                        |     |
| Partnernaam                     |                                              |                       |              |           | SBV-z        |           | SBV-Z                      |     |
| Naamweergave                    | Dhr. D. Dolfijn                              |                       | Geslachtsna  | aa 👻      | Geboorted    | latum     | 01-01-2000                 |     |
| Voorvoegsels                    |                                              | Voorvoegsel partner   |              |           | BSN          |           | 015352079                  |     |
| Voorletter(s)                   | D.                                           |                       |              |           | Verkregen    | via       | COV (Vecozo)               | v   |
| Voornaam                        | Dirk                                         |                       |              |           | Identiteit   |           | WID                        | ~   |
| Geslacht                        | Man 🗸                                        |                       |              |           | Soort docu   | iment     | Nederlands identiteitskaar | t 👻 |
| Notificatie                     | Voorletters                                  | · •                   |              |           | Document     | nummer    | ID123456                   | 4   |
|                                 |                                              | Adres en              | contactgege  | evens     |              |           |                            |     |
| Straat                          | Sterrenlaan                                  |                       | н            | luisarts  |              |           |                            | -   |
| Huisnummer                      | 12                                           | Toevoeging            | C            | Contactp  | ersoon       |           |                            |     |
| Postcode                        | 4907 CH                                      | Postcode buitenlar    | nd T         | el. conta | octpersoon   |           |                            |     |
| Plaats                          | Oosterhout                                   |                       | - E          | mailcor   | tactpersoon  |           |                            |     |
| Telefoon 1                      | 06-12345678                                  | Mobiele nummer        |              |           |              | ✓ Patiënt | Contactpersoon             |     |
| Telefoon 2                      | 0417-564784                                  | Werk nummer           | В            | Behande   | laar (hoofd) | Fred Spro | kkelenburg[3]              | -   |
| Telefoon 3                      |                                              |                       | N            | 1edebeh   | andelaar(s)  |           |                            | -   |
| Emailadres                      |                                              |                       |              |           |              |           |                            |     |
|                                 |                                              | Aanvull               | lende gegeve | ens       |              |           |                            |     |
|                                 |                                              |                       | ,            | Aanmelo   | ding         | 12-02-20  | 20                         |     |
|                                 |                                              |                       | :            | Status    |              | Actief    |                            | -   |
|                                 |                                              |                       |              |           |              |           |                            |     |

# **Identificatie**

Belangrijk Als het BSN niet uit een betrouwbare bron is verkregen kan het BSN niet worden door gegeven aan derden. Als betrouwbare bron wordt gezien: een COV check (bij Vecozo) of het raadplegen van het SBV-Z.

COV = Controle Op Verzekeringsrecht.

SBV-Z = Sectorale Berichten Voorzieningen in de Zorg.

De identiteit van de patiënt moet zijn vastgesteld, dit kan d.m.v. het vergewissen of WID. WID = Wettelijk Identiteit Document. Pas als de juiste persoon aan het juiste nummer is gekoppeld, kan er sprake zijn van een betrouwbare gegevensuitwisseling met behulp van het BSN. (bron : SBV-Z handboek)

# COV

U kunt de COV op 2 verschillende manieren uitvoeren. Via de individuele COV en via de multi-COV (voor alle actieve patiënten tegelijk). In deze handleiding wordt alleen de individuele COV behandeld.

U kunt de individuele COV openen via 2 verschillende onderdelen.

Het 1<sup>e</sup> onderdeel waar u de COV kunt starten is via het startscherm.

U selecteert een patiënt waarvoor u de COV uit wilt voeren en daarna klikt u op de knop **[COV]**. Wanneer u geen patiënt geselecteerd heeft kunt u de knop **[COV]** wel selecteren, maar het COVscherm opent niet.

|                |                                                                                                 |                        |                 | WinMens                      |             |                            |     | ×                                        |
|----------------|-------------------------------------------------------------------------------------------------|------------------------|-----------------|------------------------------|-------------|----------------------------|-----|------------------------------------------|
| Patiënte       | 👻 Patienten Afspraken Financieel Contacten Zorg Statistieken Help 🕴 Gebruiker: WinMens Fairware |                        |                 |                              |             |                            |     |                                          |
| 🔱 Patiëntenka  | art 🤱 Pal                                                                                       | tiënt toevoegen り Groe | pen 🔬 Multi CO  | V 🤶 Zorgmail                 |             |                            |     |                                          |
|                |                                                                                                 | Patiënten / Cliënten   |                 |                              |             |                            |     |                                          |
| Snel keuze     |                                                                                                 | PatiëntManager         | Patiënt / Cliër | t gegevens                   |             |                            |     | Notificatie                              |
| 2              | PatientID                                                                                       | Patiënt / Cliënt naam  | Naam            | Dolfiin, Dhr. D 8            | Behandelaar | Fred Sprokkelenburg        |     | • maart • • 2018 •                       |
| Patiëntenkaart | 6                                                                                               | Appelboom, Anna van de | Voornaam        | Dirk Voorletters D           | Huisarts    |                            |     | ma di wo do vr za zo                     |
|                | 4                                                                                               | Borgeling 1            | voomaan         |                              | Venilian    |                            |     | 9 26 27 28 1 2 3 4<br>10 5 6 7 8 9 10 11 |
|                | 1                                                                                               | Dofferhoff, Mw. DA     | Geslacht        | Man Geboortedatum 01-01-2000 | verwijzer   | Brillemans, Monti          |     | 11 12 13 14 15 16 17 18                  |
| Verwijzing     | 8                                                                                               | Dolfijn, Dhr. D.       | Adres           | Sterrenlaan 12               | Polisnummer | 447184628                  |     | 12 19 20 21 22 23 24 25                  |
| <u>a</u> 2     | 7                                                                                               | Erelies, Mw. E.R.E.    | Postcode        | 4907GG Plaats Oosterhout     | Polis       | Natura                     |     | 2 3 4 5 6 7 8                            |
| Agenda         |                                                                                                 |                        | BSN             | 015352079 Telefoon           | Verzekeraar | CZ Groep, DeltaLloyd, OHRA | COV | Agenda \star                             |
|                |                                                                                                 |                        |                 |                              |             |                            | Con | troleren op verzekereringsrecht          |
| Dession        | 1                                                                                               |                        |                 |                              | A           |                            |     |                                          |

Het 2<sup>e</sup> onderdeel waar u de COV kunt starten is via **de patiëntenkaart op het tabblad patiëntgegevens**. In het blokje Identiteit klikt u op de knop **[COV]**.

| 🌲 Patiëntenkaart -> Dolfijn, D | Dhr. D. (215)                                      |                 | _ = X                         |
|--------------------------------|----------------------------------------------------|-----------------|-------------------------------|
| 🚑 Toevoegen 🐉 Wijzi            | gen & Opslaan & Annuleren                          |                 |                               |
| Patiëntgegevens Verze          | kergegevens Verwijsgegevens Behandelingen Notities |                 |                               |
|                                | Patiënt / Cliënt                                   |                 | Identiteit                    |
| Geslachtsnaam                  | Dolfijn                                            | COV             | COV                           |
| Partnernaam                    |                                                    | SBV-z           | SBV-Z Controleren op verzeker |
| Naamweergave                   | Dhr. D. Dolfijn Geslachtsnaa 🗸                     | Geboortedatum   | 01-01-2000 関                  |
| Voorvoegsels                   | Voorvoegselpartner                                 | BSN             | 015352079                     |
| Voorletter(s)                  | D.                                                 | Verkregen via   | COV (Vecozo)                  |
| Voornaam                       | Dirk                                               | Identiteit      | WID                           |
| Geslacht                       | Man 🗸                                              | Soort document  | Nederlands identiteitskaart 👻 |
| Notificatie                    | Voorletters                                        | Document nummer | ID123456                      |

| Z Controle Op Verzekeringsrecht (COV) Certificaat nr :                                                                                  | 10799086990003-14JUN18-1                                                               |
|----------------------------------------------------------------------------------------------------|----------------------------------------------------------------------------------------|
| Opvragen / Verifiëren Verzekeringspakketten                                                                                             |                                                                                        |
| Opvragen Controle op Verzekeringsrecht (                                                                                                | COV) Antwoord (Vecozo)                                                                 |
| Peildatum     16-03-2018     altijd verpl       Geboortedatum     02-07-1947     altijd verpl       BSN     693705590       Polisnummer | licht   BSN  Polisnummer  Achternaam  Voorletter  Voorvoegsel  Geboortedatum  Geslacht |
| Zoekpad                                                                                                    |                                                                                        |
| Zoekpad 1 - BSN                                                                                                    | Verzekersoon                                                                           |
| O Zoekpad 2 - Verzekerdenummer                                                                                                    |                                                                                        |
| O Zoekpad 3 - Postcode, huisnummer, huisnummer                                                                                          | rtoevoeging                                                                            |
|                                                                                                    | Reset (de) Selecteer alles (uitgesloten BSN)                                           |
|                                                                                                    | Resultaat - Opties                                                                     |
|                                                                                                    | COV     Gegevens     Opvragen     Overnemen     Gegevens     overnemen                 |

Er opent een nieuw scherm met daarin de reeds ingevoerde gegevens van de patiënt.

De minimale gegevens die vooraf ingevuld moeten zijn of die u moet invullen in het scherm voor een COV-controle zijn <u>de geboortedatum en</u> 1) <u>het BSN</u>, 2) <u>het verzekerdennummer</u> of 3) <u>de postcode en <u>het huisnummer</u>.</u>

| 🔿 Zoekpad 1 - BSN                                        |  |
|----------------------------------------------------------|--|
| 🔿 Zoekpad 2 - Verzekerdenummer                           |  |
| O Zoekpad 3 - Postcode, huisnummer, huisnummertoevoeging |  |

U selecteert het zoekpad van uw keuze. Als u geen keuze maakt, staat de voorkeuze voor het zoekpad op het BSN. Zodra het juiste zoekpad is geselecteerd, klikt u op de knop [Opvragen COV] rechts onderin uw scherm.

|   | Resultaat - O | Opties                                                 |
|---|---------------|--------------------------------------------------------|
|   | ^             |                                                        |
|   | ~             | COV Gegevens Nieuwe<br>cov overnemen Wieuwe<br>patiënt |
| L |               | Opvragen COV                                           |

De opgevraagde gegevens verschijnen in het veld Antwoord (Vecozo) aan de rechterkant van het COV scherm.

| Controle Op Verzekeringsrecht (COV) Certificaat nr : 1079908699000                                                                                                    | 3-14JUN18-1 – 🗆                                                                                                    | x      |
|----------------------------------------------------------------------------------------------------|----------------------------------------------------------------------------------------------------|--------|
| Opvragen / Verifiëren Verzekeringspakketten (3)                                                                                                    |                                                                                                    |        |
| Opvragen Controle op Verzekeringsrecht (COV)                                                                                                    | Antwoord (Vecozo)                                                                                                    |        |
| Peildatum       08-04-2018 (a) altijd verplicht         Geboortedatum       altijd verplicht         BSN       altijd verplicht         Polisnummer       altijd verplicht         Postcode       7533 BH         Huisnummer       426         Toevoeding       altijd verplicht | BSN       Polisnummer       Achternaam       Dofferhoff       Voorletter       DA       Voorvoegsel       Seboortedatum       Geslacht |        |
|                                                                                                    | Verzekeraar CZ Groep, DeltaLloyd, OHRA (966                                                                                            | 4)     |
| Zoekpad                                                                                                    | Verzekersoort Basisverzekering en aanvullende                                                                                          | ver.   |
| Zoekpad 1 - BSN                                                                                                    |                                                                                                    |        |
| Zoekpad 2 - Verzekerdenummer     Zoekpad 3 - Besteade huispummer huispummerteeveeging                                                                                                    |                                                                                                    |        |
|                                                                                                    | 🕼 (de) Selecteer alles (uitgesloten BSN)                                                                                               |        |
| Resultaat                                                                                                    | t - Opties                                                                                                    |        |
| VerzoekAkkoord<br>Gevonden<br>Patiëntvolgnummer: 1                                                                                                    | COV Gegevens Vieuw<br>COV                                                                                                    | e<br>t |

U kunt door het aan- en uitzetten van vinkjes bepalen welke gegevens u wilt overnemen. Standaard staan alle ingevulde velden aangevinkt. U kunt per item bepalen of u het item over wilt nemen. U kunt ook het hokje voor (de) Selecteer alles (uitgesloten BSN) uit- of aanvinken. Alle items worden dan uit- of aangevinkt. Het BSN is een standaard item wat overgenomen moet worden vanuit de COV. U kunt het vinkje BSN wel uitzetten, maar de gegevens worden toch overgenomen als u op de knoppen [Gegevens overnemen] of [Nieuwe patiënt] klikt.

|                                                    | Resultaat - Opties |                 |          |                   |
|----------------------------------------------------|--------------------|-----------------|----------|-------------------|
| VerzoekAkkoord<br>Gevonden<br>Patiëntvolgnummer: 1 | •                  | Opvragen<br>COV | Gegevens | Nieuwe<br>patiënt |

Met de knop **[Gegevens overnemen]** worden de aangevinkte item van de opgevraagde COV overgenomen op de patiëntenkaart van de geselecteerde patiënt.

|                                                     | Resultaat - Opties |              |                               |
|-----------------------------------------------------|--------------------|--------------|-------------------------------|
| VerzoekAkkoord<br>Gevonden<br>Patiëntvolgnummer: 13 | <b>\$</b>          | COV Opvragen | Gegevens<br>overnemen Patiënt |

Met de knop [Nieuwe patiënt] worden de aangevinkte item van de opgevraagde COV overgenomen op een nieuwe patiëntenkaart. De gegevens van de patiënt worden in een nieuwe patiëntenkaart geplaatst.

Wanneer er al een patiënt met hetzelfde BSN in uw systeem staat, krijgt u hiervan een melding. Wanneer u de gegevens toch doorvoert, staat de patiënt als nieuwe patiënt in uw systeem.

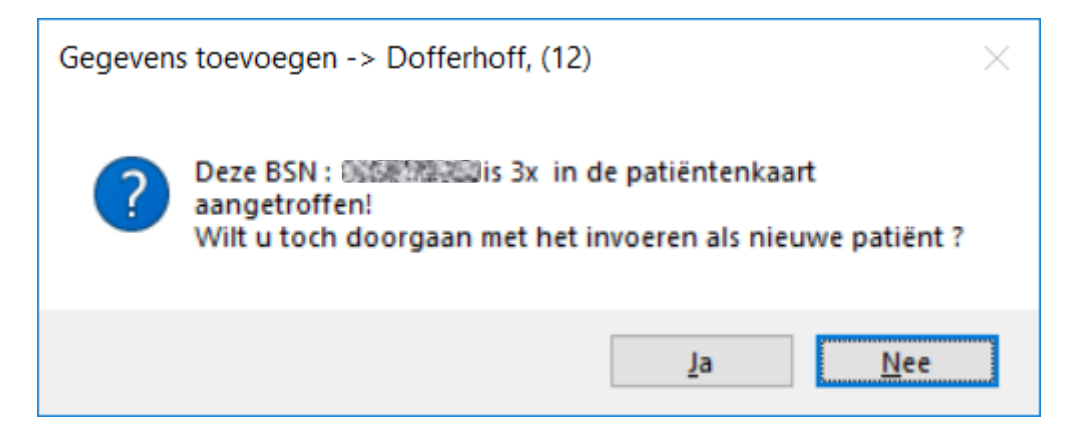

# SBV-Z

U kunt de SBV-Z openen via 2 verschillende onderdelen.

Het 1<sup>e</sup> onderdeel waar u de SBV-Z kunt starten is via het startscherm.

U selecteert een patiënt waarvoor u de SBV-Z uit wilt voeren en daarna klikt u op de knop [SBV-Z]. Wanneer u geen patiënt geselecteerd heeft kunt u de knop [SBV-Z]wel selecteren, maar het SBV-Zscherm opent niet.

|                | Afeneral  | in Einsteinel Contra   | uction Zora Ct | WinMens                  |             |                  | B Cohoiler | - C X                                        |
|----------------|-----------|------------------------|----------------|--------------------------|-------------|------------------|------------|----------------------------------------------|
| Patiëntenka    | art 🧕 Pa  | tienttoevoegen 👧 Gro   | epen 👫 Multi C | ov 😤 Zorgmail            |             |                  | Gebruiker  | THEFT IS I ON THE                            |
| Snel keuze     | [         | PatientManager         | Patiënt / Clië | int gegevens             |             |                  |            | Notificatie                                  |
| Sile Reale     | PatientID | Patiënt / Cliënt naam  | Naam           | Groot - 10               | Behandelaar | WinMens Fairware |            | • april • • 2018 •                           |
| Patiëntenkaart | 6         | Appelboom, Anna van de | 1              | Verdetten                | Huisarts    |                  |            | ma di wo do vr za zo                         |
|                | 4         | Borgeling              | 1 voornaam     | voorietters              | Transar as  |                  |            | 13 26 27 28 29 30 31 1                       |
| 2              | 12        | Dofferhoff,            | Geslacht       | Geboortedatum 02-07-1947 | Verwijzer   |                  |            | 14 2 3 4 5 6 7 8                             |
| Verwijzing     | 13        | Dofferhoff, Mw. DA     | Adres          |                          | Polisnummer |                  |            | 16 16 17 18 19 20 21 22                      |
| E S            | 1         | Dofferhoff, Mw. DA     | 1 Postcode     | Plaats                   | Polis       |                  |            | 17 23 24 25 26 27 28 29<br>18 30 1 2 3 4 5 6 |
| Agenda         | 8         | Dolfijn, Dhr. D.       | 1              | 602705500 Tolofoon       |             |                  | COV        |                                              |
|                | 7         | Erelies, Mw. E.R.E.    | EBSN           | 693703390 Teleioon       | Verzekeraar |                  |            | Agenda *                                     |
|                | 10        | Groot                  |                |                          |             |                  | -/ SBV-ZI  | [ verjaardagen ] :                           |
| Dossier        |           |                        | Verwijzing /   | Behandelgegevens         |             |                  | BSN opv    | ragen via SVB-Z                              |

Het 2<sup>e</sup> onderdeel waar u de SBV-Z kunt starten is via **de patiëntenkaart op het tabblad patiëntgegevens**. In het blokje Identiteit klikt u op de knop **[SBV-Z]**.

| 🌡 Patiëntenkaart -> Dolfijn, Dhr. D. (215) 💶 🗶 |                                                      |                 |                                   |  |  |  |  |
|------------------------------------------------|------------------------------------------------------|-----------------|-----------------------------------|--|--|--|--|
| 🔱 Toevoegen 🐉 Wi                               | 🧟 Toevoegen 🐉 Wijzigen 🌡 Opslaan 🐍 Annuleren         |                 |                                   |  |  |  |  |
| Patiëntgegevens Ve                             | zekergegevens Verwijsgegevens Behandelingen Notities |                 |                                   |  |  |  |  |
|                                                | Patiënt / Cliënt                                     |                 | Identiteit                        |  |  |  |  |
| Geslachtsnaam                                  | Dolfijn                                              | COV             | COV                               |  |  |  |  |
| Partnernaam                                    |                                                      | SBV-z           | SBV-Z                             |  |  |  |  |
| Naamweergave                                   | Dhr. D. Dolfijn Geslachtsnaa 🗸                       | Geboortedatum   | 01-01-2000 BSN opyragen via SVB-7 |  |  |  |  |
| Voorvoegsels                                   | Voorvoegsel partner                                  | BSN             | 015352079                         |  |  |  |  |
| Voorletter(s)                                  | D.                                                   | Verkregen via   | COV (Vecozo)                      |  |  |  |  |
| Voornaam                                       | Dirk                                                 | Identiteit      | WID                               |  |  |  |  |
| Geslacht                                       | Man                                                  | Soort document  | Nederlands identiteitskaart 🔍     |  |  |  |  |
| Notificatie                                    | Voorletters                                          | Document nummer | ID123456                          |  |  |  |  |

Wanneer u de SBV-Z voor het eerst, vanaf het inloggen gebruikt, moet u eerst uw certificaat selecteren.

| ~ | Certificaat Selecteren               |                                |                                                                                                    |           |
|---|--------------------------------------|--------------------------------|----------------------------------------------------------------------------------------------------|-----------|
|   | Certificaat                          | Gebruiker                      |                                                                                                    | Start     |
|   | an test-90013399                     | TEST UZI-register Zorgverlener | CA G21                                                                                                    | 21-09     |
|   |                                      |                                |                                                                                                    |           |
|   |                                      |                                |                                                                                                    |           |
|   |                                      |                                |                                                                                                    |           |
|   |                                      |                                |                                                                                                    |           |
|   |                                      |                                |                                                                                                    |           |
|   |                                      |                                |                                                                                                    |           |
|   |                                      |                                |                                                                                                    |           |
|   |                                      |                                |                                                                                                    |           |
|   |                                      |                                |                                                                                                    |           |
|   | <                                    |                                | _                                                                                                    | >         |
|   | Jan test-90013399                    |                                |                                                                                                    |           |
|   | Geldig van 21-09-2016 tot 21-09-2019 |                                | Colored Colored Colore | Annuleren |

Na het selecteren van het certificaat, opent het SBV-Z scherm, met daarin de reeds ingevoerde gegevens van de patiënt. Wanneer uw Uzi-pas cardreader geen UZI-pas kan vinden, of wanneer u geen geldig SBV-Z certificaat heeft, krijgt u hiervan een melding.

| Kaartlezer controle                                                             | ×        |
|---------------------------------------------------------------------------------|----------|
| Er is geen UZI-pas gevonden.<br>U kunt geen gebruik maken van de SBV-Z service. |          |
| ОК                                                                              |          |
| Selecteer certificaat                                                           | $\times$ |
| Er is nog geen certificaat geselecteerd!                                        |          |
| ОК                                                                              |          |

U kunt dan de knoppen van de SBV-Z opties niet gebruiken.

|             | SBV-Z opt    | ties               |              |
|-------------|--------------|--------------------|--------------|
| Zoekpad     |              |                    |              |
| O Zoekpad 1 | Opvragen BSN | 🥰 Opvragen persoon | WID controle |
| Coekpad 2   |              |                    |              |

BELANGRIJK!!! Wanneer u uw plek achter de computer verlaat en de computer is voor derden toegankelijk bent u verplicht de UZI pas uit de houder te nemen. De gebruiker is hier verantwoordelijk voor. Als de UZI pas verwijderd wordt en SBV-Z scherm staat nog open, krijgt u hiervan een melding. U klikt deze melding weg met de knop OK, hierna zal WinMens uit veiligheidsredenen direct afsluiten. De sessie is dan geheel afgebroken.

| Kaartlezer | controle                                           | × |
|------------|----------------------------------------------------|---|
| $\otimes$  | UZIpas is verwijderd, deze sessie wordt verbroken. |   |
|            | OK                                                 |   |

| 🦉 SBVZ - Reader : OMNIKEY AG Smart Card Reader USB 0 🛛 🛛 🖉 🗸 |                                             |                 |                              |  |  |
|--------------------------------------------------------------|---------------------------------------------|-----------------|------------------------------|--|--|
| Opvragen / Verifiëren Aanvullende informatie                 |                                             |                 |                              |  |  |
| Opvragen BSN                                                 | I (verifiëren) / opvragen persoons gegevens | Ani             | twoord SBV-Z (opvragen BSN)  |  |  |
| BSN                                                          | 693705590                                   | BSN             |                              |  |  |
| Geslachtsnaam                                                | Groot                                       | Geslachtsnaam   |                              |  |  |
| Voornaam                                                     | Bert                                        | Voornaam        |                              |  |  |
| Voorletter                                                   |                                             | Voorletter      | V                            |  |  |
| Voorvoegsel                                                  | de                                          | Voorvoegsel     |                              |  |  |
| Geboortedatum                                                | 22-07-1947 📵                                | Geboortedatum   |                              |  |  |
| Geslacht                                                     | Vrouw                                       | Geslacht        |                              |  |  |
|                                                              |                                             |                 |                              |  |  |
| Woonplaats                                                   |                                             | Woonplaats      |                              |  |  |
| Adres                                                        |                                             | Adres           |                              |  |  |
| Huisnummer                                                   |                                             | Huisnummer      |                              |  |  |
| Postcode                                                     |                                             | Postcode        |                              |  |  |
|                                                              |                                             | Fostcode        |                              |  |  |
|                                                              | WID controle                                | An              | ntwoord SBV-Z (WID controle) |  |  |
| Document type                                                | <b>•</b>                                    | Document type   |                              |  |  |
| Document nummer                                              |                                             | Document nummer |                              |  |  |
|                                                              |                                             |                 |                              |  |  |
|                                                              | SBV-Z                                       | opties          |                              |  |  |
| Zoekpad                                                      |                                             |                 |                              |  |  |
| O Zoekpad 1                                                  | Copyragen BSN                               | Opvragen p      | persoon 🥰 WID controle       |  |  |
| Coekpad 2                                                    |                                             |                 |                              |  |  |
| Opties / resultaten                                          |                                             |                 |                              |  |  |
| Gevonden reader(s):                                          |                                             |                 |                              |  |  |
| OMNIKEY AG Smart Card Reader USB 0                           |                                             |                 |                              |  |  |
|                                                              |                                             |                 |                              |  |  |
|                                                              | · · · · · · · · · · · · · · · · · · ·       | ,               |                              |  |  |
| L                                                            |                                             |                 |                              |  |  |

# Met de knop [Opvragen BSN] kunt u het BSN van de geselecteerde patiënt opvragen en verifiëren.

De minimale gegevens die u moet invullen voor een SBV-Z voor het controleren en overnemen van het BSN zijn <u>de geboortedatum</u>, <u>een geslachtsaanduiding</u> (deze wordt bij het aanmaken van een patiënt automatisch aangemaakt op vrouw, als u niets invult) <u>en</u> 1) <u>de postcode en het huisnummer</u> of 2) <u>de geslachtsnaam</u> (deze moet u invullen, anders kunt u de nieuwe patiëntenkaart niet opslaan).

Wanneer u op de knop **[Opvragen BSN]** klikt, terwijl het BSN al ingevuld is, zal er automatisch een verificatie plaats vinden. Het BSN wordt dan vergeleken met de ingevulde persoonsgegevens, als er een vinkje staat in het hokje achter de persoonsgegevens. Het SBV-Z wordt geraadpleegd. Deze vraagt de gegevens op van het GBA (Gemeentelijk Basis Administratie persoonsgegevens).

| SBVZ - Reader : OMNIKEY AG Smart Card Reader USB 0                                |                                                                          |               |                               |   |  |
|-----------------------------------------------------------------------------------|--------------------------------------------------------------------------|---------------|-------------------------------|---|--|
| Opvragen / Verifiëren Aanvullende informatie                                      |                                                                          |               |                               |   |  |
| Opvragen BSN (verifiëren) / op                                                    | vragen persoons gegevens                                                 |               | Antwoord SBV-Z (opvragen BSN) |   |  |
| BSN 693705590                                                                     |                                                                          | BSN           | 693705590                     |   |  |
| Geslachtsnaam Groot                                                               | <u></u>                                                                  | Geslachtsnaam | Groot                         |   |  |
| Voornaam Bert                                                                     |                                                                          | Voornaam      | Bert 📝                        |   |  |
| Voorletter                                                                        |                                                                          | Voorletter    |                               |   |  |
| Voorvoegsel de                                                                    |                                                                          | Voorvoegsel   |                               |   |  |
| Geboortedatum 22-07-1947                                                          | 9                                                                        | Geboortedatum | 22-07-1947                    |   |  |
| Geslacht Vrouw                                                                    | •                                                                        | Geslacht      | Man                           |   |  |
|                                                                                   |                                                                          |               |                               |   |  |
| Woonplaats                                                                        |                                                                          | Woonplaats    | Maastricht                    |   |  |
| Adres                                                                             |                                                                          | Adres         | Emmalaan                      |   |  |
| Huisnummer 0                                                                      | Toevoeging                                                               | Huisnummer    | 37 🛛 🗹 Toevoeging             |   |  |
| Postcode                                                                          |                                                                          | Postcode      | 5666GH                        |   |  |
| Zoekpad 1                                                                         | Zoekpad 2                                                                |               |                               | J |  |
| Verplichte velden :<br>Geboortedatum,Geslachtsaanduiding,<br>Huisnummer, Postcode | Verplichte velden : Geboortedatum,<br>Geslachtsaanduiding, Geslachtsnaam | n             |                               |   |  |

# Met de knop [Opvragen Persoon] kunt u de persoonsgegevens van de geselecteerde patiënt opvragen.

Voor het contoleren en overnemen van de persoonsgegevens via SBV-Z hoeft u alleen het BSN in te vullen.

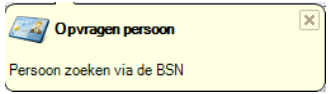

Zodra u de eerste keer, nadat u heeft ingelogd, een van de SBV-Z opties heeft aangeklikt, opent een nieuw scherm. In dit scherm moet u uw pincode van de Uzipas invullen. Deze pincode heeft u van het SBV-Z ontvangen, of u heeft deze zelf veranderd.

| Voer PIN in                                                | Voer PIN in                                                                             |  |
|------------------------------------------------------------|-----------------------------------------------------------------------------------------|--|
| Inloggen op "UZI-pas 90014724"                             | Inloggen op "UZI-pas 90014724"                                                          |  |
| Voer PIN in:                                               | Voer PIN in:                                                                            |  |
| ➤ Minimum PIN lengte 4 bytes ✓ Maximum PIN lengte 15 bytes | <ul> <li>✓ Minimum PIN lengte 4 bytes</li> <li>✓ Maximum PIN lengte 15 bytes</li> </ul> |  |
| <u>O</u> K <u>Annuleren</u>                                | <u>Q</u> K <u>A</u> nnuleren                                                            |  |

Zodra u de juiste pincode heeft ingetoetst verschijnen de opgevraagde gegevens aan de rechterkant van het scherm onder het kopje Antwoord SBV-Z (opvragen BSN).

| 🕿 SBVZ - Reader : OMNIKEY AG Smart Card Reader USB 0 🛛 🖉 🗶 |                                              |               |                               |  |  |
|------------------------------------------------------------|----------------------------------------------|---------------|-------------------------------|--|--|
| Opvragen / Verifiëre                                       | Opvragen / Verifiëren Aanvullende informatie |               |                               |  |  |
| Opvragen BSN                                               | (verifiëren) / opvragen persoons gegevens    |               | Antwoord SBV-Z (opvragen BSN) |  |  |
| BSN                                                        | 693705590                                    | BSN           | 693705590                     |  |  |
| Geslachtsnaam                                              | Groot                                        | Geslachtsnaam | Groot                         |  |  |
| Voornaam                                                   | Bert                                         | Voornaam      | Bert                          |  |  |
| Voorletter                                                 |                                              | Voorletter    |                               |  |  |
| Voorvoegsel                                                | de                                           | Voorvoegsel   |                               |  |  |
| Geboortedatum                                              | 22-07-1947 📵                                 | Geboortedatum | 22-07-1947                    |  |  |
| Geslacht                                                   | Vrouw                                        | Geslacht      | Man                           |  |  |
|                                                            |                                              |               |                               |  |  |
| Woonplaats                                                 |                                              | Woonplaats    | Maastricht                    |  |  |
| Adres                                                      |                                              | Adres         | Emmalaan 🛛                    |  |  |
| Huisnummer                                                 | 0 Toevoeging                                 | Huisnummer    | 37 🗹 Toevoeging               |  |  |
| Postcode                                                   |                                              | Postcode      | 5666GH                        |  |  |

Gegevens die anders zijn dan de aanvraaggevevens, zullen per veld met lichtgroen geaccentueerd worden. Linksonderin het tekstveld van het kopje Opties / resultaten staan de meldingen die het SBV-Z geeft.

| ſ | Opties                                                                                                    | /resultaten |                    |
|---|----------------------------------------------------------------------------------------------------|-------------|--------------------|
|   | StatusCode : OK StatusDescription : OK<br>Resultaat: G<br>Code: 3002<br>Melding: BSN gevonden. Controleert u zorgvuldig of het resultaat<br>bij de juiste persoon hoort voor u deze gegevens verder gebruikt. |             | Gegevens overnemen |
|   |                                                                                                    |             |                    |

Alle aanvullende informatie wordt op het tabblad Aanvullende informaties geplaatst. In dit veld kan komen te staan of het een Indicatie geheim betreft. Als hier sprake van is, wordt om een onbekende reden (voor de gebruiker) een gedeelte van de persoonsgegevens niet weergegeven. Dit heeft meestal betrekking op het adres.

Dit wordt weer gegeven als:

Indicatie geheim: Er is een beperking op de gegevensverstrekking van toepassing

De volgende extra informatie kan worden gegeven door het SBV-Z: Omschrijving reden opschorting: Overlijden (Datum overlijden : 02-09-2005) Omschrijving reden opschorting: Emigratie Omschrijving reden opschorting: Ministerieel besluit

Aanduiding gegevens in onderzoek persoon: Test\_Aanduiding gegevens in onderzoek persoon Datum ingang onderzoek persoon: 01-09-2018 Aanduiding gegevens in onderzoek overlijden: Test\_Aanduiding gegevens in onderzoek overlijden Datum ingang onderzoek overlijden: 03-09-2018 Aanduiding gegevens in onderzoek adres: Test\_Aanduiding gegevens in onderzoek adres Datum ingang onderzoek adres: 04-09-2018

| SBVZ - Reader : OMNIKEY AG Smart Card Reader USB 0                                                                                                    | - | x |
|----------------------------------------------------------------------------------------------------|---|---|
| Opvragen / Verifiëren Aanvullende informatie                                                                                                    |   |   |
| Aanvullende informatie :                                                                                                    |   |   |
| Geboorteplaats: Leiden<br>Geboorteplaats: Leiden<br>Geboorteland: Nederland<br>FunctieAdres: Woonadres<br>LandVanwaarIngeschreven: Nederland<br>Adres: Nederland<br>IndicatieGeheim: Geen beperking<br>Inschrijving: Geen beperking |   |   |
| Overlijden: Geen beperking                                                                                                    |   |   |
|                                                                                                    |   |   |

Met de knop **[Gegevens overnemen]** worden de aangevinkte gegevens overgenomen in de geselecteerde patiëntenkaart. De vinkjes voor het overnemen van de gegevens vindt u achter de opgevraagde gegevens. De velden waarvan de hokjes aangevinkt zijn, worden overgenomen.

| SBVZ - Reader : OMNIKEY AG Smart Card Reader USB 0 |                                                                                                    |                 |                              |  |  |
|----------------------------------------------------|----------------------------------------------------------------------------------------------------|-----------------|------------------------------|--|--|
| Opvragen / Verifiëren Aanvullende informatie       |                                                                                                    |                 |                              |  |  |
| Opvragen BSN                                       | I (verifiëren) / opvragen persoons gegevens                                                                                           | A               | ntwoord SBV-Z (opvragen BSN) |  |  |
| BSN                                                | 693705590                                                                                                    | BSN             | 693705590                    |  |  |
| Geslachtsnaam                                      | Groot                                                                                                    | Geslachtsnaam   | Groot                        |  |  |
| Voornaam                                           | Bert                                                                                                    | Voornaam        | Bert 🖉                       |  |  |
| Voorletter                                         |                                                                                                    | Voorletter      |                              |  |  |
| Voorvoegsel                                        | de                                                                                                    | Voorvoegsel     |                              |  |  |
| Geboortedatum                                      | 22-07-1947 📵                                                                                                    | Geboortedatum   | 22-07-1947                   |  |  |
| Geslacht                                           | Vrouw                                                                                                    | Geslacht        | Man                          |  |  |
|                                                    |                                                                                                    |                 |                              |  |  |
| Woonplaats                                         |                                                                                                    | Woonplaats      | Maastricht                   |  |  |
| Adres                                              |                                                                                                    | Adres           | Emmalaan 🛛                   |  |  |
| Huisnummer                                         | 0 Toevoeging                                                                                                    | Huisnummer      | 37 🗹 Toevoeging              |  |  |
| Postcode                                           |                                                                                                    | Postcode        | 5666GH                       |  |  |
|                                                    | [WID controlo]                                                                                                    |                 | ptwoord SBV 7 (WID controle) |  |  |
|                                                    |                                                                                                    |                 |                              |  |  |
| Document type                                      |                                                                                                    | Document type   |                              |  |  |
| Document nummer                                    |                                                                                                    | Document nummer |                              |  |  |
|                                                    | SBV-                                                                                                    | Z opties        |                              |  |  |
| Zoekpad                                            |                                                                                                    |                 |                              |  |  |
| O Zoekpad 1                                        | Caragen BSN                                                                                                    | @ Opvragen      | persoon 🥰 WID controle       |  |  |
| O Zoekpad 2                                        |                                                                                                    |                 |                              |  |  |
| Opties / resultaten                                |                                                                                                    |                 |                              |  |  |
| StatusCode : OK                                    | StatusDescription : OK                                                                                                    | ^               |                              |  |  |
| Code: 3002                                         | Code: 3002                                                                                                    |                 |                              |  |  |
| bij de juiste persoo                               | Melding: BSN gevonden. Controleert u zorgvuldig of het resultaat<br>bij de juiste persoon hoort voor u deze gegevens verder gebruikt. |                 |                              |  |  |
|                                                    |                                                                                                    | ×               |                              |  |  |
| ·                                                  |                                                                                                    |                 |                              |  |  |

Zodra u op de knop **[Gegevens overnemen]** heeft geklikt, wordt de knop weer inactief. De gegevens die u opgevraagd heeft blijven wel in het scherm zichtbaar staan, ook op het tabblad Aanvullende informatie. Als u een nieuwe controle heeft uitgevoerd, kunt u de knop **[Gegevens overnemen]** weer gebruiken.

| SBVZ - Reader : OMNIKEY AG Smart Card Reader USB 0 |                                                 |                 |                               |  |  |  |  |  |  |
|----------------------------------------------------|-------------------------------------------------|-----------------|-------------------------------|--|--|--|--|--|--|
| Opvragen / Verifiëren Aanvullende informatie       |                                                 |                 |                               |  |  |  |  |  |  |
| Opvragen BS                                        | N (verifiëren) / opvragen persoons gegevens     | A               | ntwoord SBV-Z (opvragen BSN)  |  |  |  |  |  |  |
| BSN                                                | 693705590                                       | BSN             | 693705590                     |  |  |  |  |  |  |
| Geslachtsnaam                                      | Groot                                           | Geslachtsnaam   | Groot                         |  |  |  |  |  |  |
| Voornaam                                           | Bert                                            | Voornaam        | Bert                          |  |  |  |  |  |  |
| Voorletter                                         |                                                 | Voorletter      |                               |  |  |  |  |  |  |
| Voorvoegsel                                        | de                                              | Voorvoegsel     |                               |  |  |  |  |  |  |
| Geboortedatum                                      | 22-07-1947 📵                                    | Geboortedatum   | 22-07-1947                    |  |  |  |  |  |  |
| Geslacht                                           | Vrouw                                           | Geslacht        | Man                           |  |  |  |  |  |  |
|                                                    |                                                 |                 |                               |  |  |  |  |  |  |
| Woonplaats                                         |                                                 | Woonplaats      | Maastricht                    |  |  |  |  |  |  |
| Adres                                              |                                                 | Adres           | Emmalaan 🛛                    |  |  |  |  |  |  |
| Huisnummer                                         | 0 🔲 Toevoeging                                  | Huisnummer      | 37 🛛 Toevoeging               |  |  |  |  |  |  |
| Postcode                                           |                                                 | Postcode        | 5666GH                        |  |  |  |  |  |  |
| l                                                  |                                                 |                 |                               |  |  |  |  |  |  |
|                                                    | WID controle                                    |                 | Antwoord SBV-Z (WID controle) |  |  |  |  |  |  |
| Document type                                      |                                                 | Document type   |                               |  |  |  |  |  |  |
| Document nummer                                    |                                                 | Document nummer |                               |  |  |  |  |  |  |
|                                                    |                                                 |                 |                               |  |  |  |  |  |  |
| Zoekpad                                            | SBV                                             | -2 opties       |                               |  |  |  |  |  |  |
| O Zoekpad 1                                        | 2 Opvragen BSN                                  |                 | persoon Z WID controle        |  |  |  |  |  |  |
| ② Zoekpad 2                                        |                                                 | opridgen        |                               |  |  |  |  |  |  |
|                                                    | Onties                                          | /resultaten     |                               |  |  |  |  |  |  |
| Chatua Ca da la Olí                                | Status Description + OK                         |                 |                               |  |  |  |  |  |  |
| Resultaat: G                                       | StatusDescription : OK                          |                 | AT -                          |  |  |  |  |  |  |
| Melding: BSN gevo                                  | nden. Controleert u zorgvuldig of het resultaat |                 | Gegevens overnemen            |  |  |  |  |  |  |
| bij de juiste perso                                | on hoort voor u deze gegevens verder gebruikt.  | <b>v</b>        |                               |  |  |  |  |  |  |
|                                                    |                                                 |                 |                               |  |  |  |  |  |  |

Met de knop [WID controle] kunt u controleren of het ingevoerde documenttype en documentnummer wettelijk in omloop is. U moet voor deze controle het documenttype via het comboboxje selecteren en het documentnummer invullen.

| Document type<br>Document nummer      | WID controle<br>Nederlands vreemd<br>VreemD123 | elingendocument | Antwoord SBV-Z (WID controle)  Document type Document nummer |                                          |  |  |  |
|---------------------------------------|------------------------------------------------|-----------------|--------------------------------------------------------------|------------------------------------------|--|--|--|
| Zoekpad<br>O Zoekpad 1                |                                                | SBV-Z           | opties                                                       | WID controle                             |  |  |  |
| Gevonden reader(s<br>OMNIKEY AG Smart | ):<br>Card Reader USB 0                        | Opties / r      | esultaten                                                    | WID controle<br>Validatie van documenten |  |  |  |

Als de WID controle een positief resultaat geeft, worden deze gegevens meteen overgenomen op de patiëntenkaart. Het documenttype en documentnummer staan bij **het** Antwoord SBV-Z (WID controle). Ook in het tekstveld in het kopje Opties / resultaten staat dat het document is goedgekeurd.

|                                                                                           | WID control                                                     | 2]                                            |               | Antwoord SBV-             | Z (WID controle)   |  |  |  |
|-------------------------------------------------------------------------------------------|-----------------------------------------------------------------|-----------------------------------------------|---------------|---------------------------|--------------------|--|--|--|
| Document type                                                                             | Nederlands vreem                                                | delingendocument 🛛                            | Document type | Vreemdeling               | gendocument        |  |  |  |
| Document nummer                                                                           | VreemD123                                                       |                                               | Document num  | Document nummer VreemD123 |                    |  |  |  |
|                                                                                           |                                                                 | SB\                                           | /-Z opties    |                           |                    |  |  |  |
| Zoekpad                                                                                   |                                                                 |                                               |               |                           |                    |  |  |  |
| <ul> <li>Zoekpad 1</li> <li>Zoekpad 2</li> </ul>                                          |                                                                 | Copyragen BSN                                 | Opvra Opvra   | agen persoon              | WID controle       |  |  |  |
|                                                                                           |                                                                 | Opties                                        | /resultaten   |                           |                    |  |  |  |
| StatusCode : OK<br>Resultaat: G<br>Code: 24002<br>Melding: GOED: He<br>identiteitsdocumen | StatusDescription :<br>t opgegeven docum<br>t volgens de WID ar | OK<br>ent kan gebruikt worden als<br>tikel 1. | ×             |                           | Gegevens overnemen |  |  |  |

Het document wordt dan gezien als zijnde, wettelijk in omloop. Is het document niet in omloop, om wat voor reden dan ook, dan wordt het documentnummer gewist en wordt de persoon als niet geïdentificeerd gezien op de patiëntenkaart.

# Pasfoto toevoegen aan de patiëntenkaart

U kunt aan de patiëntenkaart een foto toevoegen. U kunt bij de WinMens instellingen op het tabblad programma aangeven of u foto's die geplaatst zijn bij patiënten ook daadwerkelijk getoond wilt zien. Zodra het vinkje aanstaat kunt u foto's die zijn toegevoegd zien. De foto is zichtbaar in het startscherm, zodra u de patiënt heeft aangeklikt.

| 🕸 WinMens instellingen         |                                                        | - | • | x |
|--------------------------------|--------------------------------------------------------|---|---|---|
| 🖋 Opslaan 💥 Annuleren          |                                                        |   |   |   |
| Praktijk / praktijkhouder (Med | ewerkers Programma Financieel Koppelingen Certificaten |   |   |   |
| Directories en bestanden       | Algemeen                                               |   |   | • |
|                                |                                                        |   |   |   |
| VisueelThema                   | Office2007VistaGlass                                   |   |   |   |
| Snel keuze voorkeur            | Agenda 🔹                                               |   |   |   |
|                                |                                                        |   |   |   |
| Programma opties               |                                                        |   |   |   |
| NIVEL Zorgregistraties         |                                                        |   |   |   |
| ZwangerTotaal                  |                                                        |   |   |   |
| Declaratie service             |                                                        |   |   |   |
| 🔲 Elekronisch Declaratie P     | ortaal (EDP)                                           |   |   |   |
| Toon patiënt foto              |                                                        |   |   |   |
|                                |                                                        |   |   |   |
| Verwijzing                     |                                                        |   |   |   |
| Aantal standaard behandel      | ngen verwijzing 0                                      |   |   |   |
|                                |                                                        |   |   |   |
|                                |                                                        |   |   |   |
| Tekstverwerker                 |                                                        |   |   |   |
| Lettertype                     | Verdana •                                              |   |   |   |
| Lettersize                     | 9 •                                                    |   |   |   |
|                                |                                                        |   |   |   |
|                                |                                                        |   |   |   |
| <u></u>                        |                                                        |   |   |   |

In de map Winmens staat een map foto. Bij een standaard installatie is dat in de map C:\WinMens\foto. Mocht u WinMens op een andere locatie opgeslagen hebben, kunt u de map waarin WinMens staat eenvoudig terugvinden door met de **rechtermuisknop op het icoontje van WinMens** te klikken. Daarna klikt u met de linkermuisknop op **Bestandslocatie openen**.

|   | Openen                              |
|---|-------------------------------------|
| ¥ | Verplaatsen naar Dropbox            |
|   | Bestandslocatie openen              |
| • | Als administrator uitvoeren 🔨       |
|   | Compatibiliteitsproblemen oplossen  |
|   | Aan Start vastmaken                 |
| 4 | WinMens.exe scannen                 |
| # | Vernietigen met AVG                 |
|   | Add to archive                      |
| • | Add to "WinMens.rar"                |
| ۲ | Compress and email                  |
| ۲ | Compress to "WinMens.rar" and email |
|   | Aan taakbalk vastmaken              |
|   | Vorige versies terugzetten          |
|   | Kopiëren naar                       |
|   | Knippen                             |
|   | Kopiëren                            |
|   | Plakken                             |
|   | Snelkoppeling maken                 |
|   | Verwijderen                         |
|   | Naam wijzigen                       |
|   | Eigenschappen                       |
|   | Eigenschappen                       |

# De map WinMens\Binary opent dan. U klikt in de titelbalk op WinMens.

| 📕   🗹 📕 =                                    |                  | Hulpprog                                      | ramma's voor apps                                  | Binary                                       |                             |                               |               | -           |                                         | ×          |
|----------------------------------------------|------------------|-----------------------------------------------|----------------------------------------------------|----------------------------------------------|-----------------------------|-------------------------------|---------------|-------------|-----------------------------------------|------------|
| Bestand Start                                | Delen Beel       | d                                             | Beheren                                            |                                              |                             |                               |               |             |                                         | ^ <b>?</b> |
| Aan Snelle toegang k<br>vastmaken            | Kopiëren Plakken | 🖌 Knippen<br>🔤 Pad kopiërer<br>剤 Snelkoppelin | g plakken verplaat                                 | tsen Kopiëren<br>naar                        | Jaam<br>Nieuwe<br>map       | Nieuw item • Snelle toegang • | Eigenschappen | Alles Niets | selecteren<br>selecteren<br>tie omkeren |            |
|                                              | Klembord         |                                               |                                                    | Organiseren                                  |                             | Nieuw                         | Openen        | Sele        | cteren                                  |            |
| $\leftarrow \ \rightarrow \ \lor \ \uparrow$ | 📙 > Deze pc      | > Acer (C:) >                                 | → Win Cons → Bin                                   | hary                                         |                             |                               |               | ~ Ū         | Zoeken in                               | P          |
| Naam                                         | .twr             |                                               | Gewijzigd op<br>6-12-2017 09:09<br>10-10-2016 05:1 | Type<br>FWK-bestand<br>0 Toepassingsuitbrei  | Grootte<br>191 KB<br>312 kB |                               |               |             |                                         | ^          |
| tx24_doc.dll                                 |                  |                                               | 23-1-2017 08:11                                    | Toepassingsuitbrei                           | 856 kB                      |                               |               |             |                                         |            |
| tx24_htm.dll                                 |                  |                                               | 21-11-2016 07:1                                    | 0 Toepassingsuitbrei<br>1 Toepassingsuitbrei | 1.060 kB                    |                               |               |             |                                         |            |
| tx24_rtf.dll                                 |                  |                                               | 23-1-2017 08:11                                    | Toepassingsuitbrei                           | 741 kB                      |                               |               |             |                                         |            |
| tx24_xml.dll                                 | tServer dll      |                                               | 7-7-2016 04:10                                     | Toepassingsuitbrei                           | 301 kB                      |                               |               |             |                                         |            |
| TXDocument                                   | tServer.Windows  | Forms.dll                                     | 25-1-2017 08:01                                    | Toepassingsuitbrei                           | 420 kB                      |                               |               |             |                                         |            |
| txic.dll                                     |                  |                                               | 3-11-2016 09:00                                    | Toepassingsuitbrei                           | 535 kB                      |                               |               |             |                                         |            |
| txkernel.dll                                 |                  |                                               | 25-1-2017 01:01<br>24-1-2017 17:26                 | Toepassingsuitbrei<br>Toepassingsuitbrei     | 1.416 kB<br>1.973 kB        |                               |               |             |                                         |            |
| TXSpell.dll                                  |                  |                                               | 23-11-2016 07:0                                    | 1 Toepassingsuitbrei                         | 348 kB                      |                               |               |             |                                         |            |
| TXSpell.Wind                                 | dows.Forms.dll   |                                               | 23-11-2016 07:0                                    | 1 Toepassingsuitbrei                         | 301 kB                      |                               |               |             |                                         |            |
| TXTextContro                                 | ol.dll           |                                               | 30-1-2017 01:01                                    | Toepassingsuitbrei                           | 550 kB                      |                               |               |             |                                         |            |
| TXTextContro                                 | ol.Windows.Form  | is.dll                                        | 30-1-2017 01:01                                    | Toepassingsuitbrei                           | 1.667 kB                    |                               |               |             |                                         |            |
| 🖻 txtools.dll                                |                  |                                               | 8-11-2016 08:00                                    | Toepassingsuitbrei                           | 473 kB                      |                               |               |             |                                         |            |
| WinMens.app                                  | plication        |                                               | 19-2-2018 11:15                                    | Application Manif                            | 2 kB                        |                               |               |             |                                         |            |
| winMens.exe                                  | 9                |                                               | 5-3-2018 08:29                                     | Toepassing                                   | 10.251 kB                   |                               |               |             |                                         | $\sim$     |

# Daarna klikt u **dubbel op de map foto**.

| 📕   🛃 📮   Winmens                               | ·                                   |                                                   |                                    |                                 | - 0                                                | ×   |
|-------------------------------------------------|-------------------------------------|---------------------------------------------------|------------------------------------|---------------------------------|----------------------------------------------------|-----|
| Bestand Start Delen Beeld                       |                                     |                                                   |                                    |                                 |                                                    | ~ ? |
| Aan Snelle toegang Kopiëren Plakken is Snelkopp | ëren<br>eling plakken verplaatsen k | copiëren<br>naar* Verwijderen<br>Naam<br>wijzigen | Nieuw item ▼<br>↑<br>Nieuwe<br>map | Eigenschappen<br>• Geschiedenis | Alles selecteren Niets selecteren Selectie omkeren |     |
| Klembord                                        |                                     | Organiseren                                       | Nieuw                              | Openen                          | Selecteren                                         |     |
| ← → → ↑ 📜 > Deze pc > Acer (C                   | :) > Winmens >                      |                                                   |                                    |                                 | マ ひ Zoeken in                                      | P   |
| Naam                                            | Gewijzigd op                        | Type Gro                                          | otte                               |                                 |                                                    | ^   |
| Administratie                                   | 6-3-2018 20:05                      | Bestandsmap                                       |                                    |                                 |                                                    |     |
| 📙 Backup                                        | 6-3-2018 20:05                      | Bestandsmap                                       |                                    |                                 |                                                    |     |
| BBehandeldoel                                   | 6-3-2018 20:05                      | Bestandsmap                                       |                                    |                                 |                                                    |     |
| 📜 BBehandelplan                                 | 6-3-2018 20:05                      | Bestandsmap                                       |                                    |                                 |                                                    |     |
| 📜 bin                                           | 6-3-2018 20:05                      | Bestandsmap                                       |                                    |                                 |                                                    |     |
| 📕 Binary                                        | 6-3-2018 20:05                      | Bestandsmap                                       |                                    |                                 |                                                    |     |
| 📕 Body                                          | 6-3-2018 20:05                      | Bestandsmap                                       |                                    |                                 |                                                    |     |
| 📕 Brieven                                       | 6-3-2018 20:05                      | Bestandsmap                                       |                                    |                                 |                                                    |     |
| 📕 certificaat                                   | 6-3-2018 20:05                      | Bestandsmap                                       |                                    |                                 |                                                    |     |
| 📕 Declaratie                                    | 6-3-2018 20:05                      | Bestandsmap                                       |                                    |                                 |                                                    |     |
| 📕 Default                                       | 6-3-2018 20:05                      | Bestandsmap                                       |                                    |                                 |                                                    |     |
| 📕 Diagnose                                      | 6-3-2018 20:05                      | Bestandsmap                                       |                                    |                                 |                                                    |     |
| Documenten                                      | 6-3-2018 20:05                      | Bestandsmap                                       |                                    |                                 |                                                    |     |
| Documenten_BKOT                                 | 16-10-2017 14:03                    | Bestandsmap                                       |                                    |                                 |                                                    |     |
| Documenten_CPP                                  | 6-3-2018 20:05                      | Bestandsmap                                       |                                    |                                 |                                                    |     |
| Documenten_OT                                   | 8-10-2017 21:48                     | Bestandsmap                                       |                                    |                                 |                                                    |     |
| EDP                                             | 6-3-2018 20:05                      | Bestandsmap                                       |                                    |                                 |                                                    |     |
| 📕 Foto 📂                                        | 20-3-2018 21:26                     | Bestandsmap                                       |                                    |                                 |                                                    |     |
| 📙 Help 🦰                                        | 6-3-2018 20:05                      | Bestandsmap                                       |                                    |                                 |                                                    | ~   |
| 64 items                                        |                                     |                                                   |                                    |                                 |                                                    | :== |

In deze map kunt u de foto van de desbetreffende patiënt zetten.

Geeft de bestandsnaam van de foto het patiëntnummer met de extensie jpg. Bijvoorbeeld 6.jpg Bij de patiënt / cliënt met het PatiëntID 6 zal dan de foto verschijnen, zodra u de patiënt in de PatiëntManager selecteert.

TIP: Zorg ervoor dat de foto niet te groot is. Anders duurt het lang voordat de foto geladen is. Om de foto's makkelijk te laden, is het beter dat ze niet groter zijn dan 100-300kb.

|                 |           |                            |                                |               |            |                    | WinMens          |                        |              |                  |             | - = ×                                          |
|-----------------|-----------|----------------------------|--------------------------------|---------------|------------|--------------------|------------------|------------------------|--------------|------------------|-------------|------------------------------------------------|
| Patiënter       | n Afspra  | ken Financieel Contac      | ten Zorg Sta                   | itistieken He | lp         |                    |                  |                        |              |                  | 🐉 Gebruiker | WinMens Fairware                               |
| Patiëntenka     | art 💄 Pi  | atiënt toevoegen 🗿 Groe    | pen 👫 Multi CC                 | V   Zorgm     | ail        |                    |                  |                        |              |                  |             |                                                |
|                 |           | Patiënten / Cliënten       |                                |               |            |                    |                  |                        |              |                  |             |                                                |
| Snel keuze      | · .       | PatiëntManager             | Patiënt / Cliër                | nt gegevens   |            |                    |                  |                        |              |                  |             | Notificatie                                    |
|                 | PatientID | Patiënt / Cliënt naam      | Naam                           | Appelboom,    | Anna van   | de - 6             | Behandelaar      | Prutser                |              |                  | -           | • maart • • 2018 •                             |
| Patiëntenkaart  | 6         | Appelboom, Anna van de     | Voornaam                       | Anna          |            | Voorletters        | Huisarts         |                        |              |                  |             | ma di wo do vr za zo<br>9 26 27 28 1 2 3 4     |
| 8               | 1         | Dofferhoff Mw DA           | Geslacht                       | Vrouw G       | eboorteda  | um 01-03-1950      | Verwijzer        |                        |              |                  |             | 10 5 6 7 8 9 10 11                             |
| Verwijzing      | 8         | Dolfijn, Dhr. D.           | Adres                          | Alderstraat   | 3C         |                    | Polisnumme       | 626131970              | )1           |                  |             | 12 19 20 21 22 23 24 25                        |
| <b>B</b>        | 7         | Erelies, Mw. E.R.E.        | Postcode                       | 1236 AB       | Plaats     | Test_Woonplaatsr   | naar Polis       | Natura                 |              | _                |             | <b>13 26 27 28 29 30 31</b> 1<br>2 3 4 5 6 7 8 |
| Agenda          | 10        | Groot                      | BSN                            | 999999035     | Telefoo    | n                  | Verzekeraar      | Menzis Zor             | overzekeraar |                  | COV         | Agenda *                                       |
|                 |           |                            |                                |               |            |                    |                  |                        |              |                  | SBV-Z       | [ Verjaardagen ] :                             |
| Dossier         |           |                            | Verwiizing / E                 | lehandelgege  | vens       |                    | ×                |                        |              |                  |             | [ Memo's ] :                                   |
|                 |           |                            |                                |               |            |                    |                  |                        |              |                  |             |                                                |
| Dossierprinten  |           |                            | Verwijsdatum                   | 10-01-2018    |            |                    | Indicatiecod     | e 001 Ve               | erwijs nr. 6 |                  |             |                                                |
|                 |           |                            | Specialisme                    | 0000 - Dired  | te toegan; | )                  |                  |                        |              |                  |             |                                                |
| Journaal        |           |                            | Diagnosecode                   | 2601 - (geer  | n omschrij | ing gevonden)      |                  |                        |              |                  |             |                                                |
|                 |           |                            | Lokalisatie                    | 26 - THORAX   | -BUIK-INW  | Inwendige organe   | en a Vrije tekst |                        |              |                  |             |                                                |
| Facturatie      |           |                            | <ul> <li>Aandoening</li> </ul> | 01 - CHIRUR   | GIE Gewri  | hten, uitgezondero | d wł             |                        |              |                  |             | 1                                              |
| <b>S</b>        |           |                            | Dahar dallD                    | Debury        | 1912 al    | Codedoursed        | Dedaratie datum  | Contract of the second | Decembra     | To discrite      |             |                                                |
| EDP             |           |                            | SenandeliD                     | 26-02-2018    | 08:45      | N                  | Declaratie datum | Pactuur nr.            | 2000         | Indicatie<br>001 |             |                                                |
|                 |           |                            | 6                              | 01-03-2018    | 11:00      | N                  |                  | 0                      | 2000         | 001              |             |                                                |
| Documenten      |           |                            | 7                              | 02-03-2018    | 08:45      | N                  |                  | 0                      | 2000         | 001              |             |                                                |
|                 |           |                            |                                |               |            |                    |                  |                        |              |                  |             |                                                |
| Correspondentie |           |                            |                                |               |            |                    |                  |                        |              |                  |             |                                                |
| S               |           |                            |                                |               |            |                    |                  |                        |              |                  |             |                                                |
| Fairword        |           |                            |                                |               |            |                    |                  |                        |              |                  |             |                                                |
|                 |           |                            |                                |               |            |                    |                  |                        |              |                  |             |                                                |
|                 |           |                            |                                |               |            |                    |                  |                        |              |                  |             |                                                |
|                 | 4         |                            |                                |               |            |                    |                  |                        |              |                  |             |                                                |
| Filter opties   | WinMen    | s 3 versie : 3.1.0.0 - Dec | aratie Service                 | inlog         |            | _                  |                  |                        | -            | -                |             | Fairware 2018                                  |
|                 |           |                            |                                |               |            |                    |                  |                        |              |                  |             |                                                |